## 家庭での Wi-Fi 設定方法

1 無線 LAN ルータの準備

家庭に設置している無線ルータや携帯用モバイルルータを準備します。

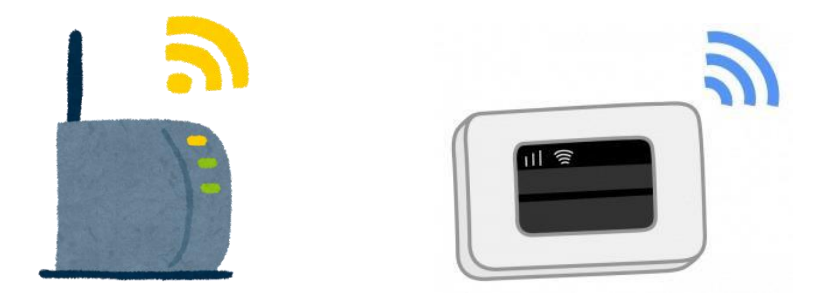

- 2 「ネットワークの Wi-Fi 名」と暗号化キーを確認
  - (1)家庭のネットワークのWi-Fi名と暗号化キー(パスワード)の調べ方
    - ・「ネットワークの Wi-Fi 名」は「ネットワーク (SSID)」「SSID」と表記されています。
    - ・暗号化キーはパスワード、PSK-AESと表記されていることもあります。

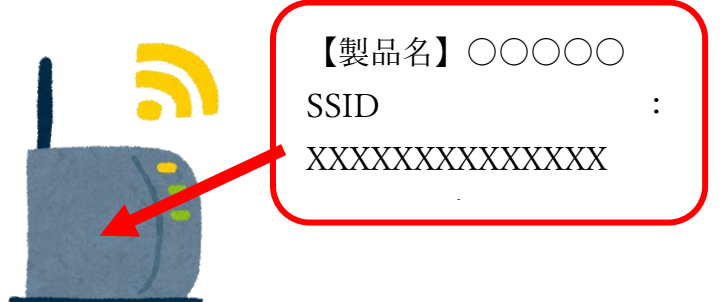

- (2) モバイル Wi-Fi ルータのネットワーク名(SSID)と暗号化キーの確認方法
  ①ラベルで確認する場合
  - (例) 背面に貼付されたラベルで確認します。
  - (例) 裏ぶたとバッテリーを外し、内部に貼付されたラベルで確認します
  - ②ディスプレイで確認する場合

機器を操作し SSID と暗号化キーもしくはパスワードを表示させ確認します。

【iPad で Wi-Fi につなぐ方法】

1 「設定」アプリをタップする。

16:25 5月1日(土)

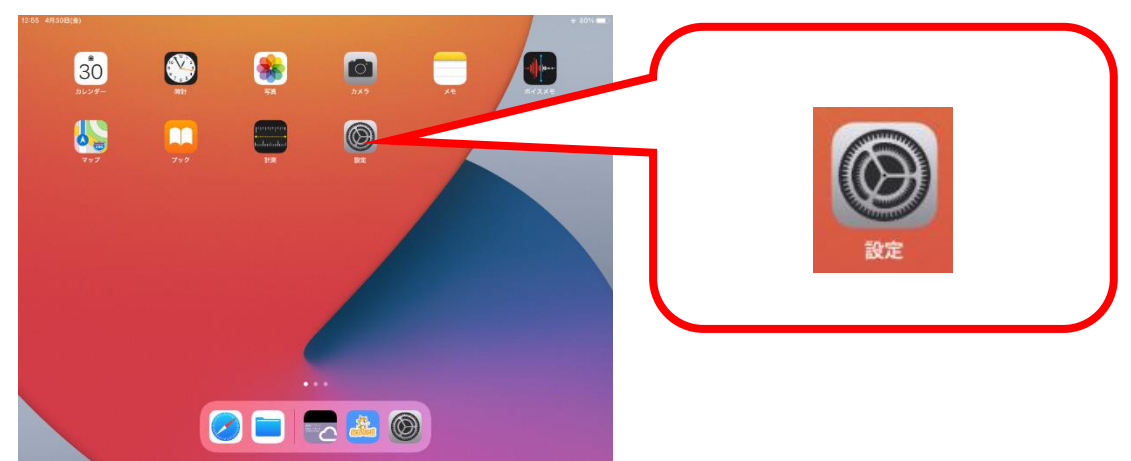

2 「Wi-Fi」をタップし、ネットワークからご家庭の「ネットワークの Wi-Fi 名(SSID)」 を選択します。

74% 🔳 )

| 設定                                                      | Wi-Fi                                                                                                    |                          |               |
|---------------------------------------------------------|----------------------------------------------------------------------------------------------------|--------------------------|---------------|
| このiPadは影響市総合教育センターによって監視/管理<br>されています。デバイスの整理に関する許しい情報… | Wi-Fi                                                                                                    |                          |               |
| iDed/attack                                             |                                                                                                    |                          |               |
| iCloud、App Storeおよびその他を説…                               | ネットワーク ごに                                                                                                    |                          |               |
|                                                         | aterm-ab6e41-g                                                                                                    |                          |               |
| 機内モード                                                   |                                                                                                    | U                        |               |
| Wi-Fi 未接続                                               | ₹ <i>9</i>                                                                                                    |                          |               |
| 😵 Bluetooth オン                                          |                                                                                                    |                          |               |
| - 100 km                                                | 接続を推認<br>特許したことのあるネットワークに自動的に接続します。特許したことのあるネットワークに自動的に接続します。特許したことのあるネットワークに自動的に接続します。特許したことのあるネットワークに自動的に接続します。 | (通知) ><br>2-クが買つからない場合は、 |               |
|                                                         | 接続可能なネットワークをお知らせします。                                                                                              |                          |               |
| 999F                                                    | インターネット共有へ自動接続                                                                                                    | 接続を確認 >                  |               |
| おやすみモード                                                 | Wi-Fiネットワークが使用できないとき、このデバイスの近くにあるインターネット共<br>ることを許可します。                                                           | 有スポットを自動的に検出す            |               |
| スクリーンタイム                                                |                                                                                                    |                          |               |
|                                                         |                                                                                                    |                          |               |
| コントロールセンター                                              |                                                                                                    |                          |               |
| 」 ロ パンシノー<br>画面表示と明るさ                                   |                                                                                                    |                          |               |
|                                                         |                                                                                                    |                          |               |
| In Man Coock                                            |                                                                                                    | -                        |               |
| キャンセル                                                   | パスワードを入力 接続                                                                                                    |                          | か表示されていれは接続元了 |
| パスワード                                                   |                                                                                                    | $\sim$                   |               |
|                                                         |                                                                                                    |                          |               |
|                                                         |                                                                                                    |                          |               |
|                                                         |                                                                                                    |                          |               |
|                                                         |                                                                                                    | 12                       | 77 799 HR BE  |
|                                                         |                                                                                                    |                          |               |
|                                                         |                                                                                                    |                          |               |
|                                                         |                                                                                                    | 5                        |               |
|                                                         |                                                                                                    |                          |               |
|                                                         |                                                                                                    |                          |               |
|                                                         |                                                                                                    |                          |               |